Reference Guide

Version 3.0 March 2021

# Virtual Minute Books in Fast Company<sup>®</sup>

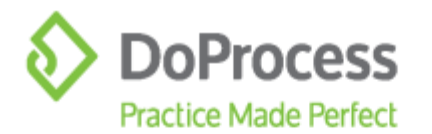

## **Table of Contents**

| 1. | Int                                    | roduction 1                                                                                                    |
|----|----------------------------------------|----------------------------------------------------------------------------------------------------|
| 2. | Ge<br>2.1<br>2.2<br>2.3                | tting Started1Upgrade to Version 22.3C or Higher1Validate Records1Accept the EULA2                                                           |
| 3. | Ba                                     | nner on Tab A 3                                                                                                    |
| 4. | Со                                     | nfigure Virtual Minute Book Categories                                                                                                    |
|    | 4.1<br>4.2<br>4.3<br>4.4<br>4.5<br>4.6 | Edit a Category4Delete a category4Add a Category5Reset the Categories5Reorganize the Categories5Save Changes to the Categories5              |
| 5. | Ac                                     | cessing the Virtual Minute Book Window6                                                                                                    |
| 6. | Wo                                     | orking with the Virtual Minute Book Window6                                                                                                  |
|    | 6.1<br>6.2<br>6.3<br>6.4<br>6.5<br>6.6 | Add a Document7Open a Document8Edit Document Information9Delete a Document9Move a Document to Another Category9Edit Categories in a Record10 |
| 7. | Ad                                     | ding Individual Registers or Ledgers to VMB Automatically $\dots$ 10                                                                         |
| 8. | Ba                                     | tch Export to VMB Automatically11                                                                                                    |
| 9. | Cre                                    | eating the Virtual Minute Book13                                                                                                    |
| 10 | ). Up                                  | loading VMB to UnityC15                                                                                                    |
| 11 | . Up                                   | loading Individual Documents                                                                                                    |
| 12 | . Up                                   | dating the Virtual Minute Book                                                                                                    |
| 13 | 8. Sh<br>13.1<br>13.2<br>13.3          | are Documents18Share Documents with a Principal19Setup Email Content Below20Uploaded Documents21                                             |

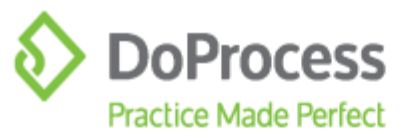

| 13.5 Email Templates                             | .23 |
|--------------------------------------------------|-----|
| 14. Revoking a Shared Document from Fast Company | 25  |
| 15. UnityC Credentials                           | 27  |
| 16. Existing Unity Users                         | 30  |
| 16.1 RFC Matters Created in Unity                | .30 |
| 16.2 Filter Matter Type                          | .30 |
| 16.3 Search for RFC Matter                       | .31 |
| 16.4 Matter Documents Tab                        | .31 |
| 16.5 Shared Documents Tab                        | .32 |
| 16.6 Revoking a Shared Document from Unity       | .32 |

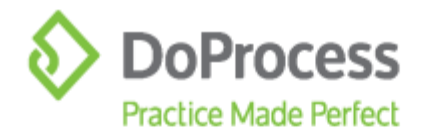

## **1.** Introduction

The Virtual Minute Book is our most innovative feature in Fast Company yet.

The Virtual Minute Book feature provides the following benefits (among others) to your firm and your clients:

- Maintain and share any Minute Book virtually with your client through <u>UnityC</u>.
- Once the Virtual Minute Book has been shared with your client, the client will be able to access it on any computer, tablet, or phone at any time of the day or night.
- Access to the Virtual Minute Book by any of your internal staff without having to locate the physical Minute Book or file.
- Update the Virtual Minute Book by adding any document, resolution or updated register easily.
- Reduce or eliminate costly physical Minute Book storage and repurpose expensive office space for activities that increase billings.
- Document delivery sharing through UnityC is completely secure, unlike email.
- Control access rights to share specific documents with accountants, bankers, or other parties easily.
  - The Virtual Minute Book is absolutely **FREE** to use within Fast Company.

## 2. Getting Started

#### 2.1 Upgrade to Version 22.3C or Higher

Your firm must be on version 22.3C or higher in order to start using the many benefits of Virtual Minute Books.

#### 2.2 Validate Records

In order to use Virtual Minute Books, your records must be validated. If your record is not validated and you try to access the Virtual Minute Book, you will see the following message:

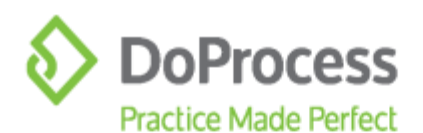

| Pay-per-Use Status: Not validated 🔐 📛 Accounting No. TEST                                                                                                    |   |
|----------------------------------------------------------------------------------------------------|---|
| Error                                                                                                    | × |
| Validation for this record has expired. Functions are restricted to data-entry only.<br>Document production and access to the Virtual Minute book are restricted until<br>the record is revalidated.<br>To revalidate this record, click the "lock" icon at the top of Topic "A". |   |
| ок                                                                                                    |   |

You will need to go to Tab A and validate the record in order to use the Virtual Minute Book functionality.

## 2.3 Accept the EULA

The DoProcess End User License Agreement (<u>EULA</u>) has been updated to include Unity and the UnityC functionality required for Virtual Minute Books. The first time you click on <u>Upload</u> or <u>Upload VMB</u>, the EULA window will appear. To accept the EULA check **I agree** and then click the **Accept** button. You are now ready to start using the Virtual Minute Book functionality.

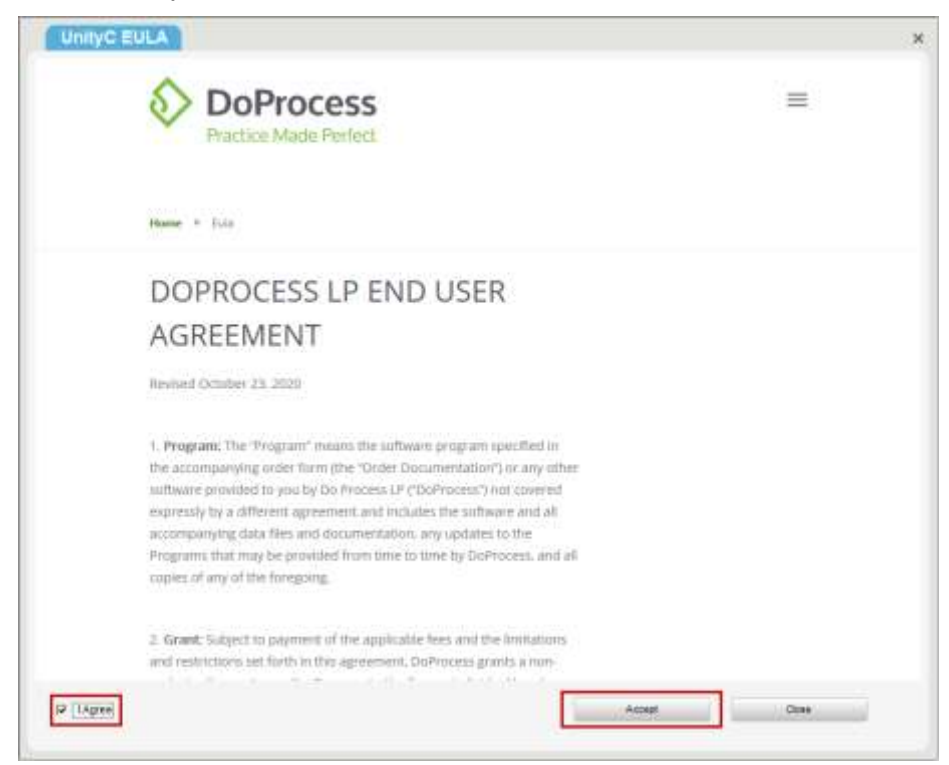

123 Front Street West, Suite 700, Toronto, ON M5J 2M2 2416.322.6111 21.866.367.7648 📾 416.322.6106 🔤 inquiries@doprocess.com

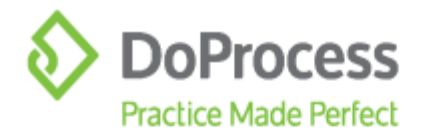

## 3. Banner on Tab A

Once you have opened a new or existing record for the first time after upgrading, you will be presented with the following banner on Tab A. The banner provides quick access to a link where you can learn more about Virtual Minute Books by clicking <u>Learn More</u>. To close this banner, click on the **X**. This banner will appear again on the next launch of Fast Company. To no longer see this banner, click **No, thanks**. If you would like to see this banner again, click on the top menu bar.

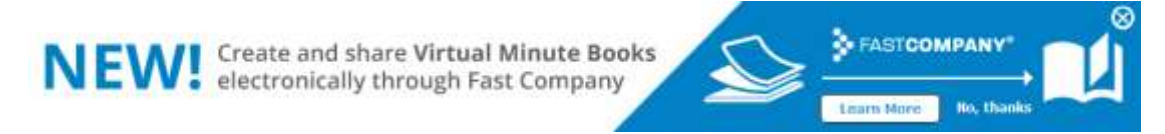

# 4. Configure Virtual Minute Book Categories

The Virtual Minute Book works with default categories. These categories represent the individual tabs in a Minute Book. We have provided you with a set of defined categories.

It is recommended that you review these categories before you start using the Virtual Minute Book to ensure that the category names match the individual tabs that your firm currently uses for your Minute Books. Taking the time to review and set up your default categories will ensure that each record will have your desired categories available.

To change or edit these categories, log in as the **Default user**. On the **Configuration** page you will see the **Configure Virtual Minute Book** option.

| Unier Settup                                              | Secure Payment Manager                              | Temperature & Filings Data                 |
|-----------------------------------------------------------|-----------------------------------------------------|--------------------------------------------|
| Addividiately pow<br>configuration settings               | Lipdate Paymentints /<br>Addied/delete credit cards | Ediffregistratione & Filege Catabas        |
| De Principal Accused Infe                                 | (pandabilis                                         | Jan Rizten                                 |
| Edit Waar Do Process Account No.                          | Adicate various program features                    | Chied Tax Ratio                            |
| Civil Obgrade                                             | Automated Capital Record                            | Tuntione                                   |
| Check forstownload upgrades                               | Predefined Authorpet<br>Capital Record              | Lock up Trust Ledger                       |
| Greate O'S Client                                         | Spine Geisticare Text.                              | Oter                                       |
| Increases severil of program<br>on a network installation | Create Share Celtificate<br>Text.file               | Other Configuration                        |
| Contatuous Managamente :                                  | Configure Drivenado Recordo                         | User-Debred Fales                          |
| Ponythoar databases<br>as instructed by Do Process        | Principal Records cantigurative                     | User Delived Faxes                         |
| Access Groups                                             | Statumient of Account                               | Bulk Reconcidence of Nectoria              |
| Owline server Access Groups                               | Statement of Acciliant                              | Ran list of Records to be Re-<br>validated |
| Cordigues Wheel Means Block                               |                                                     |                                            |
| Entry Vetual Manufa Esset: Categories                     |                                                     |                                            |

Click **Configure Virtual Minute Book**. The **Virtual Minute Book Categories** window will appear with all preset categories. You are able to **Edit, Delete, Add** and **Reset** these categories (with the exception of the Registers categories which appear in pale grey). The Registers categories have extra functionality (explained in <u>Section 7</u> below) and therefore cannot be configured.

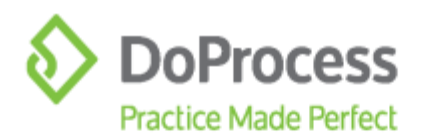

| Corporate Submary                                                 | Cat.   |
|-------------------------------------------------------------------|--------|
| Acticles of Incorporation (and any other Articles of the company) | Delete |
| By lans of the company                                            | Att    |
| Minutes of the directors and strateholders meetings/resolutions   | Read   |
| Desctors Regulae                                                  |        |
| Officers Register                                                 |        |
| Nerder's Regular                                                  |        |
| Darsholders Register                                              |        |
| Durshsiden Ladgeri                                                |        |
| Dumenthip interest in land                                        |        |
| Shara Transfer Regular                                            |        |
| there Gertification                                               |        |
| Transformed Shares Cartification                                  |        |
| Individual with Significant Cantrol Register                      |        |
| A copy of all statutory forms required to be filed                |        |
|                                                                   |        |
| Shareholders Agreements                                           |        |

#### 4.1 Edit a Category

To edit a category, highlight the Category and click **Edit**. The **Edit Category** window will appear. Change the category name by typing a new category. You are also able to add a watermark to the documents in a category. If your firm would prefer to present the Virtual Minute Book as a draft, type in "Draft" and a watermark will appear on all documents added to that category. You are able to apply watermarks to any category, including the registers, by editing each category and adding the desired watermark. Click **OK** to save your changes.

| Name of Category:     |                     |  |
|-----------------------|---------------------|--|
| Corporate Information | Summary             |  |
|                       |                     |  |
| Apply following water | rmark to documents: |  |
| Dar H                 |                     |  |

#### 4.2 Delete a Category

To delete a category, highlight the category to be deleted and click **Delete**. The message shown below will appear. Confirm the deletion by clicking **Yes**. **X**.

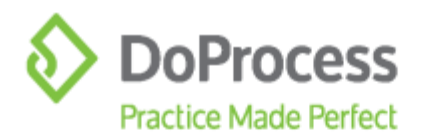

| Deleting Category                                                         | ×     |
|---------------------------------------------------------------------------|-------|
| The category "Corporate Information Summary" will be del<br>Are you sure? | eted. |
| <u>Y</u> es <u>N</u> o                                                    |       |

## 4.3 Add a Category

To add a category, highlight where you wish the category to appear and click **Add**. The following **Add a Category** window will appear. Enter the **Name of Category** and give it a watermark if you wish. Click **OK** and your category will be added.

| Add a Categor           | y J              | - 0 |
|-------------------------|------------------|-----|
| Name of Category        |                  |     |
| New Category            |                  |     |
| Apply following waterma | rk ta documenta: |     |
|                         |                  |     |
|                         | 1                |     |

## 4.4 Reset the Categories

To reset the categories back to default, click  ${\bf Reset}$  and the message shown below will appear. Click  ${\bf Yes}$  to confirm the reset .

| Reset      | Categorie                                               | es | × |  |  |  |  |
|------------|---------------------------------------------------------|----|---|--|--|--|--|
| Are you su | Are you sure you want reset categories to default value |    |   |  |  |  |  |
|            | <u>Y</u> es                                             | No |   |  |  |  |  |

## **4.5 Reorganize the Categories**

To reorganize the categories, highlight the category you wish to move and drag and drop it to the desired location.

## 4.6 Save Changes to the Categories

Once you have finished configuring your Virtual Minute Book categories, click **OK** to save your changes.

Virtual Minute Book categories will appear in your new records once you have completed this setup.

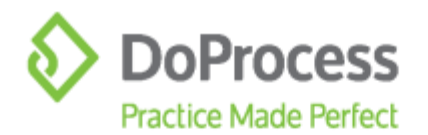

# 5. Accessing the Virtual Minute Book Window

You can access the new Virtual Minute Book window by clicking *Virtual Minute Book* in the **Document Production** tab, or clicking **I** on the top menu bar.

| Virtual Minu                                                                                                    | te Bo           | ok 🛛 |           |                                                                                                    |                |                         |      |               |          |
|----------------------------------------------------------------------------------------------------|-----------------|------|-----------|----------------------------------------------------------------------------------------------------|----------------|-------------------------|------|---------------|----------|
| Categories                                                                                                    | 1. C            | v    | FileMater | Decement Securities                                                                                                    | Effective Date | Last Woshilitation Date | \$25 | $\mathcal{H}$ | $(\phi)$ |
|                                                                                                    |                 | 1    |           |                                                                                                    |                |                         |      |               |          |
| Articles of Incorporation (<br>Articles at the company)                                                                                                    | andlary         | for  |           |                                                                                                    |                |                         |      |               |          |
| ty laws of the company                                                                                                    |                 |      |           |                                                                                                    |                |                         |      |               |          |
| Wrutes of the directors a<br>chareholders meetings?                                                                                                    | nd<br>ecolution | w    |           |                                                                                                    |                |                         |      |               |          |
| Directors Regimer                                                                                                    |                 |      |           |                                                                                                    |                |                         |      |               |          |
| Officers Reposer                                                                                                    |                 |      |           |                                                                                                    |                |                         |      |               |          |
| Aersbere Repilder                                                                                                    |                 |      |           |                                                                                                    |                |                         |      |               |          |
| Shareholders Auguster                                                                                                    |                 |      |           |                                                                                                    |                |                         |      |               |          |
| Shareholders Ledgers                                                                                                    |                 |      |           |                                                                                                    |                |                         |      |               |          |
| Service of the service of the servic | r               |      |           |                                                                                                    |                |                         |      |               |          |
| lihere Register                                                                                                    |                 | 4    |           |                                                                                                    |                |                         |      |               |          |
| Let .                                                                                                    |                 |      | 0am - 54  | Add Differ                                                                                                    |                | Director VND            |      |               |          |
| Delete                                                                                                    | _               |      | dt Halber | in the last the last |                |                         |      |               |          |
| A41.                                                                                                    | _               |      | " onityc  |                                                                                                    |                | 1000                    |      |               |          |
|                                                                                                    |                 |      |           |                                                                                                    |                |                         | 5    | Ces.          | _        |

# 6. Working with the Virtual Minute Book Window

The Virtual Minute Book window is where you set up the Virtual Minute Book before it can be created/uploaded/shared using UnityC. From this window you have the ability to **Add, Open, Edit, Delete,** and **Move** documents in categories. You also have the ability to **Edit, Delete** and **Add** one-off registers for an individual record.

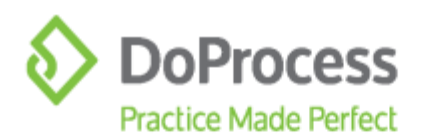

|                                                                  | FileNane  | Oversent Description | Difective Date                                                                                                    | Last Medification Data | Su | 1. 1.4 |
|------------------------------------------------------------------|-----------|----------------------|----------------------------------------------------------------------------------------------------|------------------------|----|--------|
| orophida Summary                                                 |           |                      |                                                                                                    |                        |    |        |
| fictes of incorporation (and any other<br>fictes of the company) |           |                      |                                                                                                    |                        |    |        |
| y-laws of the company                                            |           |                      |                                                                                                    |                        |    |        |
| Index of the directors and<br>hareholders meetingsitesolutions   |           |                      |                                                                                                    |                        |    |        |
| rectore Register                                                 |           |                      |                                                                                                    |                        |    |        |
| ficers Register                                                  |           |                      |                                                                                                    |                        |    |        |
| embers Register                                                  |           |                      |                                                                                                    |                        |    |        |
| tereholders Register                                             |           |                      |                                                                                                    |                        |    |        |
| hareholders Ledgers                                              |           |                      |                                                                                                    |                        |    |        |
| wnership interest in rand                                        |           |                      |                                                                                                    |                        |    |        |
| hare Transfer Register                                           |           |                      |                                                                                                    |                        |    |        |
|                                                                  | 200       | Add SP Feet          | Distanti I                                                                                                    | Create VVE             |    |        |
| Edit                                                             |           |                      | and the second second se |                        |    |        |
| Est<br>Deleta                                                    | di UnibuC | Hannah Ball          | in the second state                                                                                                    | distant.               |    |        |

#### 6.1 Add a Document

To add documents to each category, highlight the category and click **Add** or **DP Filer**.

Adding documents with **Add** will open a File Explorer window in the record's Doc folder. Highlight the document to be added to the category. Double-click the document or click **Open**.

|                       |                  |                    |              | 1 convinter |
|-----------------------|------------------|--------------------|--------------|-------------|
| Organida . Name folde | 5                |                    | 30           | • 🗉 🛛       |
| 📥 OneDrive 🌱          | Name             | Date modified      | Type .       | Size        |
| This PC               | OnCorp           | 10/0/3020 1/31 PM  | Fileholder   |             |
| The and the second    | b.Dtt            | 16/16/2020 1-63 PM | File follows |             |
| - so ogeca            | VMB              | 15/16/2520 3-04 PM | File fishies |             |
| Deittop               | 201006A.BL1      | 10/0/2020 1/38 PW  | ELS File     | 107 83      |
| Documenta             | 201008A.BL2      | 15/8/2020 1-38 PM  | BL2 File     | 31.43       |
| Downloads             | 201006A.MB       | 10/0/2020 1:37 PW  | MØ File      | 17 83       |
| A Music               | 201008A.0TH      | 10/8/2020 3:3E FM  | UTH FM       | 12.63       |
| Fictures              |                  |                    |              |             |
| Videoc                |                  |                    |              |             |
| 🔛 Local Dek (C) 💚     | ¢                |                    |              |             |
| Filen                 | eme: 201008A-07H | · 4                | ALTING 2525  | -           |

Adding documents with **DP Filer** will open the DP Filer. You can add documents to the Virtual Minute Book in two ways with the DP Filer:

1. Click once on the document and then click **Add** or drag and drop the document from the DP Filer to the white space beside the category.

Double-clicking the document in the DP Filer will open the document.

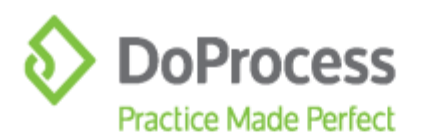

| DP Filer             | - □ ? ×                                   |
|----------------------|-------------------------------------------|
| <u>File D M</u>      |                                           |
| c:\fastco\docs\vmbde | mo                                        |
| FILE NAME            | DESCRIPTION                               |
| w 201008a.bl1        | by-law no. 1 (general business by-law) e  |
| 201008a.bl2          | by-law no. 2 (borrowing by-law) effective |
| 201008a.mb           | minute book documents effective Oct 08    |
| 201008a.oth          | miscellaneous non-minute book docum       |
|                      |                                           |
|                      |                                           |
|                      |                                           |
|                      |                                           |
|                      |                                           |
|                      | Add Close                                 |

The following message appears: Are you sure you want to add 1 file(s) to category 'Corporate Summary'? Click Yes to add the file.

| Add               | ing Files                             |                          | ×   |
|-------------------|---------------------------------------|--------------------------|-----|
| Are you<br>"Corpo | u sure you want to<br>prate Summary"? | o add 1 file(s) to categ | ory |
|                   | <u>Y</u> es                           | No                       |     |

If you are adding a Word document, it will be automatically converted to PDF. When the document has been added, the **Document Information** window will appear where you enter a description and an effective date. If you enter the Document Description and Effective Date, this information will appear on the Table of Contents when the Virtual Minute Book is created. If you do not enter the Document Description and Effective Date, the Table of Contents.

| File Name:            | 201008A.0TH      | pdf         |       |  |  |
|-----------------------|------------------|-------------|-------|--|--|
| Document Description: | Corporation in f | ormation Su | nmary |  |  |
| Effective Date:       | 17/16/2020       | 21          |       |  |  |

## 6.2 Open a Document

Once a document has been added to a category, view the document click **Open**. If the category has been set up with a watermark, the watermark will be appended to the document. The following message will appear briefly before your document is opened:

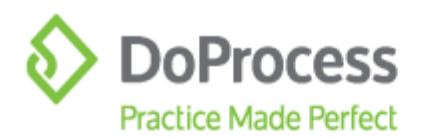

| Please wait         | × |
|---------------------|---|
| Appending Watermark |   |
| reporting recomment |   |
|                     |   |
|                     |   |

#### **6.3 Edit Document Information**

To edit the document description and effective date, click **Edit**. Click **OK** to save the document information.

| File Manage           | 2010084 B                                | 2 alt   | 10.0 |
|-----------------------|------------------------------------------|---------|------|
| Pud reamo:            | (AND AND AND AND AND AND AND AND AND AND | 24 (14) |      |
| Document Description: | 1                                        |         |      |
| Effective Date:       | 1.1                                      | 25      |      |
|                       |                                          |         |      |

## **6.4 Delete a Document**

To delete a document in any category, highlight the document to be deleted and click **Delete**. The following confirmation window will appear. Click **Yes** to delete the document in the category.

| Deleting                           | Files                                                                                   | ×        |
|------------------------------------|-----------------------------------------------------------------------------------------|----------|
| Are you sure y<br>"Articles of Inc | ou want to delete 1 file(s) in category<br>orporation (and any other Articles of the co | mpany)"? |
|                                    | Yes <u>N</u> o                                                                          |          |

#### 6.5 Move a Document to Another Category

If you have added a document to the wrong category, you can move it to another category in two ways:

- 1. **Drag and Drop**: The easiest way to move a document to another category is to highlight the document and drag it into another category.
- Move to: Highlight the document and click Move To. The following Select Category window will appear. Select the required category from the dropdown menu. Click OK to move the document.

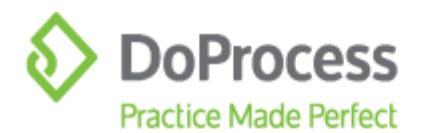

| Select Category              |      | -      | □<br>× |
|------------------------------|------|--------|--------|
| Select the destination categ | ory: |        |        |
| Corporate Summary            |      |        |        |
|                              | ОК   | Cancel |        |
|                              |      |        |        |

## 6.6 Edit Categories in a Record

You have the ability to edit, delete and add categories in an individual record similar to the initial setup outlined in <u>Section 4</u> above. This is useful if one corporation has a one-off category not used by other corporations.

| Categooiee                               |                           | v       | File Name     | Docament Description   | Effective Data         | Last Vedification Date            | Sa.    |  |
|------------------------------------------|---------------------------|---------|---------------|------------------------|------------------------|-----------------------------------|--------|--|
| Corporate Summar                         | WG                        |         | M DRECTOR REG | STER. Directors Regime | 13/102020              | 16/10/2120 01:03 pm               | 120102 |  |
| vides of incorpora<br>vides of the comp  | ition (and an<br>laty)    | y other |               |                        |                        |                                   |        |  |
| hy-laws of the comp                      | pany                      |         |               |                        |                        |                                   |        |  |
| Anules of the direc<br>inarcholders meet | tors and<br>ingaireactual | ona     |               |                        |                        |                                   |        |  |
|                                          |                           |         |               |                        |                        |                                   |        |  |
| Officera Register                        |                           |         |               |                        |                        |                                   |        |  |
| lembers Register                         |                           |         |               |                        |                        |                                   |        |  |
| ihareholders Regi                        | aler .                    |         |               |                        |                        |                                   |        |  |
| Share/folders Ledg                       | era                       |         |               |                        |                        |                                   |        |  |
| Dumerahip interest                       | in land                   |         |               |                        |                        |                                   |        |  |
| Share Transfer Reg                       | nater                     |         |               |                        |                        |                                   |        |  |
|                                          |                           |         | Cpm E         | dt Ant DP              | ier (Dente)            | Create VMB                        |        |  |
| De                                       | wite /                    |         | de Uniby      | Dobat VIII. Share Dr   | internets linked Audit | and a second second second second |        |  |
| A                                        | 01.                       |         | . Onleye      |                        |                        |                                   |        |  |
|                                          |                           |         |               |                        |                        |                                   |        |  |

# 7. Adding Individual Registers or Ledgers to VMB Automatically

You can add any register or ledger from the **Forms & Registers** tab automatically to the Virtually Minute Book. Open any register or ledger. Click 🗾 in the register or ledger window.

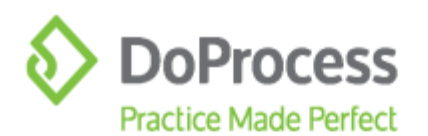

| 눩 🛛 Fast Company® Re                                                | cords Edi   | t View    | Go to    |
|---------------------------------------------------------------------|-------------|-----------|----------|
| VMBDEMO<br>Ryleigh's Flowers Inc                                    | i. Eo       | rms & R   | egisters |
|                                                                     |             |           |          |
| 📲 🖄 🛛 🔟                                                             | 🧷 Manu      | ial Entry |          |
|                                                                     | DATE        | DATE      |          |
| NAME OF DIRECTOR                                                    | ELECTED     | RESIGNED  |          |
|                                                                     |             |           |          |
| RYLEIGH REBECCA HENDRIE<br>14888 King Road<br>King, Ontario L1N 1N1 | Oct 8, 2020 |           |          |
| JODEAN HENDRIE<br>24 Wrendale Crescent<br>Keswick, Ontario L4P 4C4  | 0ct 8, 2020 |           |          |

Clicking 🗾 will create the register or ledger. The following message will appear:

| Please wait                 | × |
|-----------------------------|---|
| Creating Directors Register |   |
|                             |   |
|                             |   |
|                             |   |

Once the register or ledger has been created, it will be added to the Virtual Minute Book in the corresponding category associated with that register or ledger. The following message will appearing indicating that the register or ledger has been successfully placed into the Virtual Minute Book and indicating which category. Click **OK** to close this window. You will then see this register or ledger in the appropriate category in the minute book.

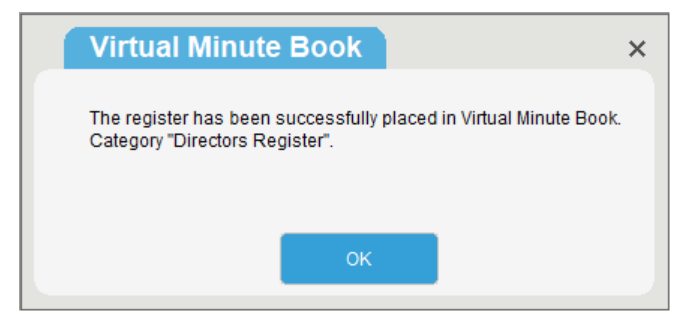

**Note:** Existing registers or ledgers will be replaced with the newly created and uploaded version in the Virtual Minute Book.

## 8. Batch Export to VMB Automatically

On the Forms & Registers tab you will see Batch Export to VMB .

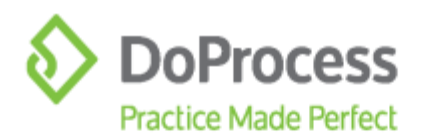

| <b>•</b> | Directors Register                                                                       |                                            |                                    |
|----------|------------------------------------------------------------------------------------------|--------------------------------------------|------------------------------------|
|          | Members Register<br>Shareholders Register                                                | Show Employee/Consultant &                 | Accredited Investor (edit from     |
|          | Shareholders Ledger (ledgers<br>Shareholders Ledger (all shar<br>Share Trapefor Degister | s modified Oct 8, 2020 only)<br>reholders) | Batch Print Registers & Ledgers    |
|          | Stated Capital                                                                           | I                                          | Batch Export to VMB                |
|          | Ownership Interest in Land Re                                                            | egister 📃 Show PINs, Le                    | egal Descriptions and Roll Numbers |
|          | Individuals with Significant Co                                                          | ntrol Register                             |                                    |

When the **Batch Export to VMB** is clicked, the following **Select Register(s) and or Ledger(s)** window will appear. You are able to select one, many, or all registers or ledgers and export them to the Virtual Minute Book by clicking **Export**.

| Document                                        | Destination VMB Category                    |
|-------------------------------------------------|---------------------------------------------|
| P Directors Register                            | Directors Register                          |
| 🗭 Officers Register                             | Officers Register                           |
| 🖵 Mersham Register                              | Members Register                            |
| Shareholders Register                           | Shareholdera Register                       |
| P Shareholders Ledger (current changes only)    | Shareholders Ledgers                        |
| 🕫 Shareholders Ledger (all shareholders)        | Shareholders Ledgers                        |
| 🕫 Share Transfer Register                       | Share Transfer Register                     |
| Ownership on Land Register                      | Ownership interest in land                  |
| 🗖 individuals with Bignificant Control Register | Individual with Significant Control Registe |
|                                                 |                                             |

The following message will appear as each register or ledger is created.

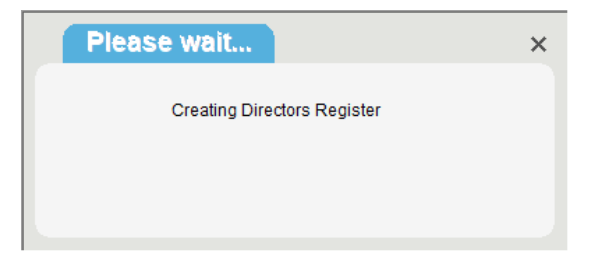

Once all registers and ledgers have been created, the following **Export to Virtual Minute Book** window appears showing a list of all registers or ledgers that have been successfully added and to which category they were added. Click **OK** to close this window. You are now able to see the registers and ledgers in their corresponding category in the Virtual Minute Book window.

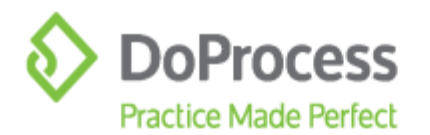

| Export to Virtual Minute Book                                                                                                    | ×        |
|----------------------------------------------------------------------------------------------------|----------|
| DIRECTORS REGISTER.pdf successfully added to the category "Directors Register"<br>OFFICERS REGISTER.pdf successfully added to the category "Officers Register"<br>SHAREHOLDERS REGISTER.pdf successfully added to the category "Shareholders Register"<br>SHAREHOLDERS LEDGER (Current).pdf successfully added to the category "Shareholders Ledgers<br>SHAREHOLDERS LEDGER.pdf successfully added to the category "Shareholders Ledgers"<br>SHAREHOLDERS LEDGER.pdf successfully added to the category "Shareholders Ledgers"<br>SHAREHOLDERS LEDGER.pdf successfully added to the category "Shareholders Ledgers"<br>SHARE TRANSFER REGISTER.pdf successfully added to the category "Share Transfer Register"<br>OWNERSHIP INTEREST IN LAND.pdf successfully added to the category "Ownership interest in Ian | s"<br>d" |
| ОК                                                                                                    |          |

**Note:** The ability to automatically add registers and ledgers to the Virtual Minute Book is the reason why these category names are not editable from default configuration or on the Virtual Minute Book window. Changing the names of these categories will cause the automatic upload to the category not to work as outlined in "<u>Section 7</u> Adding Individual Registers or Ledgers to VMB Automatically".

**Note:** Existing registers or ledgers will be replaced with the newly created and uploaded version in the Virtual Minute Book.

## 9. Creating the Virtual Minute Book

Now that you have set up the Virtual Minute Book by adding the documents to their corresponding categories, you are ready to create the Virtual Minute Book by clicking **Create VMB**. The following message will appear to indicate that your Virtual Minute Book is being created. Depending on the size of the Virtual Minute Book, this may take some time.

| Please wait                  | × |
|------------------------------|---|
| Creating Virtual Minute Book |   |
| -                            |   |
|                              |   |
|                              |   |

Once your Virtual Minute Book has been created, a PDF version will open. The Virtual Minute Book will include a professional-looking cover page and a table of contents. The cover page will include the name of the corporation, the heading "Virtual Minute Book" and the date the Virtual Minute Book was created. Your law firm information will appear on the cover page as "Prepared By".

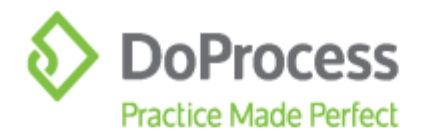

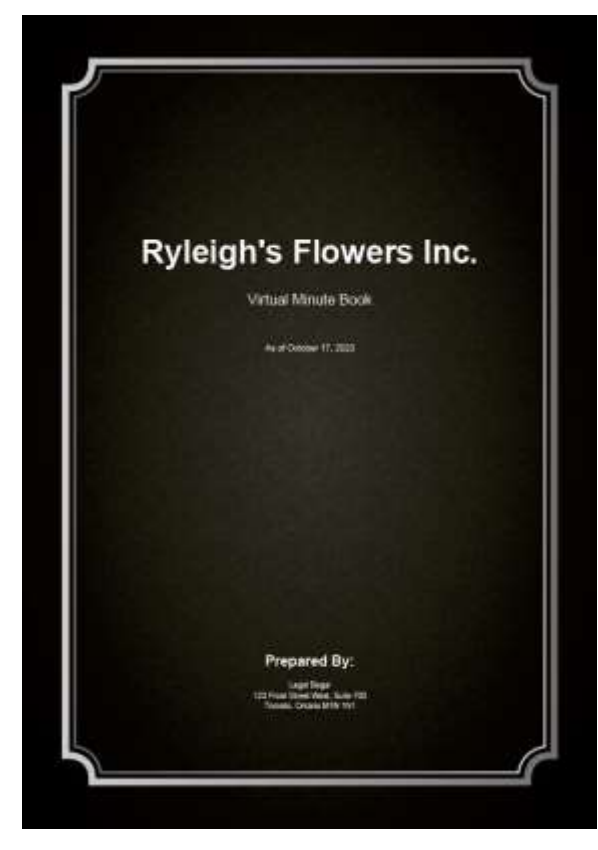

#### Cover page example.

**Note:** Ryleigh's Flowers Inc. is not a valid corporation but for demonstration purposes only.

In the table of contents you can click on any category or document and will be taken to that document in the minute book.

#### TABLE OF CONTENTS

| 1. ARTICLES OF INCORPORATION (AND ANY OTHER AR'<br>COMPANY). | TICLES OF THE |
|--------------------------------------------------------------|---------------|
| 1.1 OBCA Form 1 - Articles of Incorporation.PDF              |               |
| 2. BY-LAWS OF THE COMPANY                                    |               |
| 2.1 RyLaw1                                                   |               |
| 2.2 Bylaw2                                                   |               |
| 2.3 test reupload.                                           |               |
| 2.4 tost                                                     |               |
| 3 MINUTES OF THE DIRECTORS AND SHARRING DERS.                |               |
| MEETINGS/RESOLUTIONS                                         |               |
| 3.1 Initial Resolutions                                      |               |
| 4 DIRECTORS REGISTER                                         | 47            |
| 4.1 Directors Repider                                        | 48            |
|                                                              |               |
| 5. OFFICERS REGISTER                                         |               |
| 5.1 Officers Register                                        |               |
| 6 SHAREWY DERS DECISIER                                      | 41            |
| 6 4 SMADEWAY DEBS DECUSTED will                              | 43            |
| s. rommenoebena neora rengan                                 |               |
| 7. SHARE CERTIFICATES                                        |               |
| 7.1 Alex Nevekiy Share Certificate pdf                       | 54            |
|                                                              | 11            |
| 8 MISCELLANEOUS                                              |               |
| 8.1 Initial Notice.                                          |               |

Table of contents example.

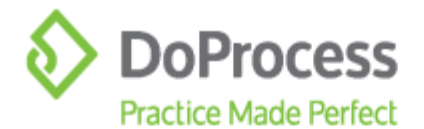

**Note:** Each time you make a change to the minute book, you will have to recreate the minute book.

The next time you click **Create VMB**, you will have the option to **Create New VMB**, **Open Existing VMB**, **Delete Existing VMB** or **Open VMB File Location**.

| Create New VMB         |
|------------------------|
| Open Existing VMB      |
| Delete Existing VMB    |
| Open VMB File Location |

## **10. Uploading VMB to UnityC**

Now that you have successfully created the Virtual Minute Book, you are able to upload the VMB to the UnityC platform. UnityC is where shared documents will be securely stored. All functionality in the UnityC platform is available in Fast Company for law firms that do not use our real estate application, Unity<sup>®</sup>, for their real estate files. For law firms that have been set up on Unity, see <u>Section 16</u> below for additional Unity functionality.

To upload the Virtual Minute Book, click Upload VMB.

| TO GET MI                                                                                                    | num Book                   |                                                                                                    |             |                 |               |                        |     |   |   |
|----------------------------------------------------------------------------------------------------|----------------------------|----------------------------------------------------------------------------------------------------|-------------|-----------------|---------------|------------------------|-----|---|---|
| Langeron                                                                                                    | -                          | The Same                                                                                                    | Descent fo  | eratur.         | Effettes Eals | Loid Meditication Ears | The | - | Υ |
| Conversion of the local division of the local division of the loca | Company and                |                                                                                                    |             |                 |               |                        |     |   |   |
| etides d'acceptorit<br>Vitides all'he compa                                                                                                    | ion land any rither<br>rec |                                                                                                    |             |                 |               |                        |     |   |   |
| is have all the carries                                                                                                    | 49                         |                                                                                                    |             |                 |               |                        |     |   |   |
| multip of the desce<br>disarchicitary manage                                                                                                    | es and<br>god waschaltene  |                                                                                                    |             |                 |               |                        |     |   |   |
| telectric ringular                                                                                                    |                            |                                                                                                    |             |                 |               |                        |     |   |   |
| officers Repailor                                                                                                    |                            |                                                                                                    |             |                 |               |                        |     |   |   |
| Arrent Report                                                                                                    |                            |                                                                                                    |             |                 |               |                        |     |   |   |
| Namiolan Nepa                                                                                                    | ÷                          |                                                                                                    |             |                 |               |                        |     |   |   |
| Shanin site water                                                                                                    | ÷                          |                                                                                                    |             |                 |               |                        |     |   |   |
| Provide state                                                                                                    | and .                      |                                                                                                    |             |                 |               |                        |     |   |   |
| Show Transite Hage                                                                                                    | w)                         |                                                                                                    |             |                 |               |                        |     |   |   |
|                                                                                                    | ti l                       | and a second second sec | 10 Add      | Plat            | 1             | CAME VIE               |     |   |   |
| 54                                                                                                    |                            | - the last                                                                                                    | -           | 1 martine       | 1             | ALL ALL ALL            |     |   |   |
|                                                                                                    | 6 )                        | - UnityC                                                                                                    | Canial VIII | - see dimension | - Sector Aug  |                        |     |   |   |
|                                                                                                    |                            |                                                                                                    |             |                 |               |                        |     |   |   |

The following message appears: You are about to upload the PDF version of Virtual Minute Book to UnityC. Are you sure? Click Yes to upload the PDF of the Virtual Minute Book.

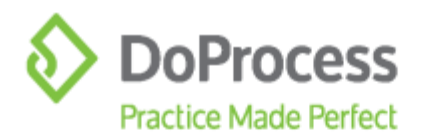

| Share to UnityC                                       | ×                                         |
|-------------------------------------------------------|-------------------------------------------|
| You are just about to upload the PDI<br>Are you sure? | version of Virtual Minute Book to UnityC. |
| <u>Y</u> es                                           | No                                        |

The following UnityC connection window will appear and will show the status as 'Done' once the upload has been completed. Click **Close**.

| [09:53:57:260] UnityC connection<br>[09:53:37:274] Get token<br>[09:53:37:394] Please wait<br>[09:53:47:306] Done.<br>[09:53:47:18] Uploading file: WMDENO_WM.pdf<br>[09:53:47:18] Uploading file: WMDENO_WM.pdf<br>[09:53:55:572] WMDENO_WM.pdf; Status:UPLOADED; Id:1209582<br>[09:53:55:588] Done. |  |
|----------------------------------------------------------------------------------------------------|--|
|                                                                                                    |  |
| Close                                                                                                    |  |

**NOTE:** The maximum file size for a Virtual Minute Book pdf is 250 MB. If your Virtual Minute Book is larger than 250 MB, you will receive a timeout error after 10 minutes. If this happens, please contact DoProcess Customer Service at inquiries@doprocess.com or 1-866-367-7648 to report the timeout issue.

## **11. Uploading Individual Documents**

Often firms are asked to provide one-off documents such as Directors and Officers Registers to bank officials or accountants. To upload a single document, go to the category with the document to be uploaded, right click on the document, and click **Upload**.

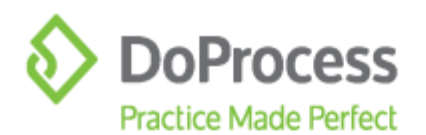

|                                                                     | File Neve |      | Decorrect Dec | engine -        | Effective Date | Last M    | otRader Date | Sta:  | AL. | 1.0 |
|---------------------------------------------------------------------|-----------|------|---------------|-----------------|----------------|-----------|--------------|-------|-----|-----|
| Corporate Summary                                                   |           | t.   |               | n               | 12/10/2010     | ANTS      |              | tinin |     |     |
| récles of incorporation (and any officer<br>récles of the somplany) |           | A-   | td<br>Filor   | bra:<br>Ctrief  |                |           |              |       |     |     |
| y-laws of the company                                               |           |      | outsi :       | Lini.           |                |           |              |       |     |     |
| nutes of the directors and uppfolders meetings/resolutions          |           | 1    | ret 11        | T4              |                |           |              |       |     |     |
| mana Masaler                                                        |           |      | pe te         | DHH             |                |           |              |       |     |     |
| ficers Aeguler                                                      |           |      | tes Down      | Ciri+Down       |                |           |              |       |     |     |
| embers Register                                                     |           |      |               |                 |                |           |              |       |     |     |
| harahuidere Repater                                                 |           |      |               |                 |                |           |              |       |     |     |
| harakaldera Ledgera                                                 |           |      |               |                 |                |           |              |       |     |     |
| whereings interest in land                                          |           |      |               |                 |                |           |              |       |     |     |
| and Transfer Constant                                               |           |      |               |                 |                |           |              |       |     |     |
| starts currante megicine                                            |           |      | -             | DPitter         | 20m            | (free in- | Crede XVII   |       |     |     |
| 1at                                                                 | Oper      | 101  | 10000         |                 |                |           |              |       |     |     |
| Eas<br>Deter                                                        | Care      | -1at | ad VMB        | Diale Corporate | OrbeitAu       | 10 II     |              |       |     |     |

The following message will appear: You are about to upload selected files to UnityC. Are you sure? Click Yes to upload the document.

| Share to                         | UnityC                                                  | ×         |
|----------------------------------|---------------------------------------------------------|-----------|
| You are just ab<br>Are you sure? | out to upload the PDF version of Virtual Minute Book to | o UnityC. |
|                                  | Yes <u>N</u> o                                          |           |

You will be presented with the same UnityC connection upload page similar to uploading the Virtual Minute Book. Once the status has changed to 'Done', click **Close**.

| [10:41:54:316] UnityC connection<br>[10:41:54:322] Get token<br>[10:42:03:159] Done.<br>[10:42:03:159] Uploading file: 201008A.MB.pdf<br>[10:42:03:209] Uploading file: 201008A.MB.pdf<br>[10:42:03:209] Uploading file: 201008A.MB.pdf<br>[10:42:03:209] Opne. | 1 |
|----------------------------------------------------------------------------------------------------|---|
|                                                                                                    |   |
| Close                                                                                                    |   |

123 Front Street West, Suite 700, Toronto, ON M5J 2M2 2416.322.6111 21.866.367.7648 📾 416.322.6106 🔤 inquiries@doprocess.com

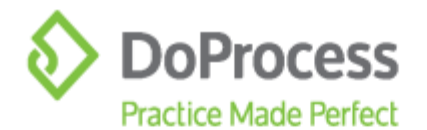

# **12. Updating the Virtual Minute Book**

When you update the contents of the VMB and click **Upload VMB** or **Share Documents**, the newest version of the VMB will automatically be updated in UnityC.

If you have added or deleted documents in the **Virtual Minute Book** window and click **Upload VMB** the following message will appear.

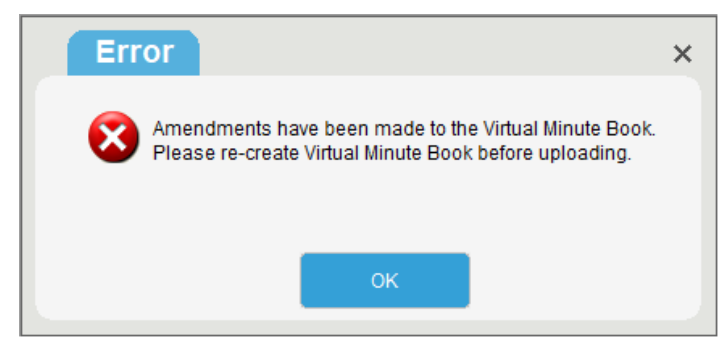

Click **OK** and **Create VMB.** After the **Virtual Minute Book** has been re-created click **Upload VMB**.

## **13. Share Documents**

Now that you have uploaded your documents to UnityC, you are able to share documents with clients, bank officials, accountants, or other parties. To do so, click **Share Documents**.

| VIII CURAN IN                            | nnute Bo                    | ok  |             |                |              |                 |                                                                                                    |    |       |    |
|------------------------------------------|-----------------------------|-----|-------------|----------------|--------------|-----------------|----------------------------------------------------------------------------------------------------|----|-------|----|
| Cangeries                                |                             | •   | File Barlet | Descript 3+    | ergime       | Electre Sale    | Last MacHuston Sole                                                                                                    | 80 | 10    | 30 |
|                                          |                             | ÷1  |             |                |              |                 |                                                                                                    |    |       |    |
| italies attecorper<br>italies attecorper | stee und any o<br>pany!     | the |             |                |              |                 |                                                                                                    |    |       |    |
| v-laws of the costs                      | eany                        |     |             |                |              |                 |                                                                                                    |    |       |    |
| knutes of the size<br>mansholders mee    | ders and<br>Brigsmasolution |     |             |                |              |                 |                                                                                                    |    |       |    |
| vectors Register                         |                             |     |             |                |              |                 |                                                                                                    |    |       |    |
| Micero Register                          |                             |     |             |                |              |                 |                                                                                                    |    |       |    |
| erzine Register                          |                             |     |             |                |              |                 |                                                                                                    |    |       |    |
| havensizers Rep                          | uw                          |     |             |                |              |                 |                                                                                                    |    |       |    |
| hareholders Ledg                         | phe                         |     |             |                |              |                 |                                                                                                    |    |       |    |
| han managa conservat                     | in land                     |     |             |                |              |                 |                                                                                                    |    |       |    |
| bure Dalater Rep                         | per :                       | μ.  |             |                |              |                 |                                                                                                    |    |       |    |
| 3                                        | 6H (                        | 1   |             |                | of the local | Constant in the | Creete Ville                                                                                                    |    |       |    |
| De                                       | 0.01                        | 1   | A Hather    | and the second | -            | 1               | in the second second se |    |       |    |
|                                          | at l                        | 2.1 | - Unityc    | pares (or      | and belowers | and a set       | THE OWN                                                                                                    |    |       |    |
|                                          |                             |     |             |                |              |                 |                                                                                                    |    | HE CO |    |

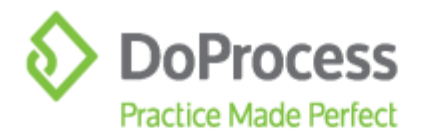

When **Share Documents** is clicked, the following **Share Documents** window will appear. The **Share Documents** window will display the names of all principals from Tab Q, an email section, and an Uploaded documents section.

| encipala                                                                                                    |                                                                                                    |          |
|----------------------------------------------------------------------------------------------------|----------------------------------------------------------------------------------------------------|----------|
| 23 Mare                                                                                                    | 1 0 0 5 0H = 65 A1 01 Contact                                                                                                    |          |
| endrie, Ryleigh Rebecca                                                                                                    |                                                                                                    |          |
| and the owners                                                                                                    |                                                                                                    |          |
|                                                                                                    |                                                                                                    |          |
|                                                                                                    |                                                                                                    |          |
|                                                                                                    |                                                                                                    |          |
|                                                                                                    |                                                                                                    |          |
|                                                                                                    |                                                                                                    |          |
|                                                                                                    |                                                                                                    |          |
|                                                                                                    |                                                                                                    |          |
|                                                                                                    |                                                                                                    |          |
|                                                                                                    |                                                                                                    |          |
|                                                                                                    |                                                                                                    |          |
| itus email contunt below.                                                                                                    | Uploated documents                                                                                                    | Link Sea |
| Yo                                                                                                    | I file take                                                                                                    | 24       |
| sceptent [Dear                                                                                                    | U WEODHO_WEI.pdf                                                                                                    | 1300507  |
| Subject Rveigh's Flowers Inc Our File No VIIEDEMO                                                                                                    | LI REPRESENTATION PROVIDENT                                                                                                    | 1289698  |
|                                                                                                    | 1 MTH_06.000.pdf                                                                                                    | 1289697  |
| locuments for the above transaction have been shared with you                                                                                                    | 2010088.100.001                                                                                                    | 1289796  |
|                                                                                                    | CFFICERS RESISTER. pdf                                                                                                    | 1289537  |
| Tease dict on the into below to access the shalled documents. If you have not previously                                                                                                    | and the second second se | 1289538  |
| Tease dick on the live below to access the shared documents: If you have not previously                                                                                                    | VB.pff                                                                                                    |          |
| Passe dict on the line 3 alow to access the shared documents. If you have not previously<br>- Ostnect with Canadian law afficies<br>- Provide information about files                                                                                                    | V8.pdf                                                                                                    |          |
| Passe dict on the liter below to access the shared documents. If you have not previously<br>- Connect with Canadan law offices<br>- Provide information about lites<br>- Thate documents                                                                                                    | □ ve.af                                                                                                    |          |
| Passe dict on the line Selow to access the shalled documents. If you have not previously,<br>- Connect with Canadion-law offices<br>- Photoe information about files<br>- Share documents                                                                                                    | VE.aff                                                                                                    |          |
| Tease dict on the line Selow to access the shalled documents. If you have not previously,<br>- Connect with Canadion law offices<br>- Provide information about files<br>- Share documents<br>- Share documents                                                                                                    | 0 ve.at                                                                                                    |          |
| Passe dict on the line below to access the shalled documents. If you have not previously<br>- Connect with Canadian jaw officing<br>- Provide information about files<br>- Share documents<br>- Share documents<br>- Previde information about files<br>- Share documents<br>- Share documents<br>- Sha     | C ve of                                                                                                    |          |
| Tease dict on the line below to access the shared documents. If you take not previously<br>- Connect with Canadian law offices<br>- Phone documents<br>- Share documents<br>- Share documents<br>- | 0 ve.o#                                                                                                    |          |
| Tease dict on the line below to access the shalled documents. If you take not previously<br>- Connect with Canadian jaw afficies<br>- Phase documents<br>- Share documents<br>- Share documents    | - ve.a#                                                                                                    |          |

#### **13.1 Share Documents with a Principal**

The **Principals** section displays all principals associated with the record and is populated from Tab Q. If a principal has an email address entered in their principal record, a green checkmark will appear next to the name.

**Note:** You have the ability to enter an email address manually if one is not saved to the principal record.

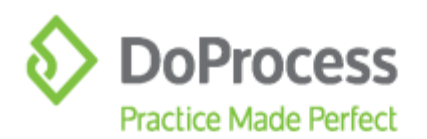

| 1 Nase                                                                                                    | I D O S ON M RC AI OI CONTACT                                                                                                    | 1                                                                         |
|----------------------------------------------------------------------------------------------------|----------------------------------------------------------------------------------------------------|---------------------------------------------------------------------------|
| / mendrie, Nyleigh Rebecca<br>mendrie, Jodean                                                                                                    | 1555                                                                                                    |                                                                           |
|                                                                                                    |                                                                                                    |                                                                           |
| etup ernail contont betoe:<br>Ta [                                                                                                    | Uptepded documents                                                                                                    | Af.,                                                                      |
| Subject Ryleights Rowers Inc Our File No VMBECEND<br>Documents for the above transaction have been shared with you.<br>Rease dick on the linit below to access the shared documents. If you have not previously, | <ul> <li>Form A.</li> <li>trans. Loss aspostera.pet</li> <li>utim_do.exec.pdf</li> <li>surversubless rectarts.pdf</li> <li>attemat.exec.pdf</li> <li>attemat.exec.pdf</li> <li>officers rectarts.pdf</li> <li>officers rectarts.pdf</li> <li>wre.pdf</li> </ul> | 1289692<br>1289692<br>1289592<br>1289581<br>1289581<br>1289532<br>1289538 |
| - Connect with Canadion law offices     - Provide information about files                                                                                                    |                                                                                                    |                                                                           |

#### **13.2 Setup Email Content Below**

When you double-click any principal, that person's email address and salutation will be displayed in the **Setup email content below** of the Share Documents window. To share a document with an individual (i.e. bank official, accountant, etc.) manually enter the email address and salutation in the **Setup email content below** section.

The body of the email section is editable.

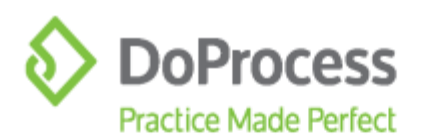

| Test Name                                                                                                    | the states at at ot centert                                                                                                    |                                          |
|----------------------------------------------------------------------------------------------------|----------------------------------------------------------------------------------------------------|------------------------------------------|
| ∉ Hendris, Rylsigh Babecca<br>⊄ Handris, Jodean                                                                                                    | 1355                                                                                                    |                                          |
|                                                                                                    |                                                                                                    |                                          |
| Sidup emult content better:                                                                                                    | Universit Recoverts                                                                                                    | A                                        |
| Tiz jodean@doprocess.com                                                                                                    | File name                                                                                                    | 10                                       |
| Receiver Dear Jadean Hendre                                                                                                    | C Form 1                                                                                                    | 1209967                                  |
| The Average Westman Program Part - Case Tale Social State (2019) (2019)                                                                                                    | DIRECTORS RESISTER.pdf                                                                                                    | 1201650                                  |
| DEFAT AUMINT OF AUTOMATING AND AND AND AND AND AND AND AND AND AND                                                                                                    | the second second | AND CO.                                  |
| Occurrents for the above transaction have been shared with you.                                                                                                    | SHARDHOLODIAL REDISTER.pdf<br>393868A.H6.pdf<br>0FF20185_RESISTER.pdf                                                                                                    | 1209581<br>1209786<br>1209937            |
| Conversition for the above framework to converse interest with you:     Preses once on the two helicon is access the site and documents. Type have not previously     -Conversitive for address taxe offices     -Provide accessition and these     -Share documents                                                                                                    | sealeno.coms emission.pdf     sealeno.inc,pdf     oriziose ancisita.pdf     wre.pdf                                                                                                    | 1200581<br>1200786<br>1200577<br>1200938 |
| Construction for the above transaction have been strated with pre-     Construction for the above transaction have been strated with pre-     Construction the first fractions have offices     Construction above these     Construction above these     Construction     Construction     Constr | Severeo.com                                                                                                    | 1200504<br>1200504<br>1200637<br>1200637 |

## **13.3 Uploaded Documents**

The **Uploaded documents** section displays all documents that have been uploaded to UnityC. Select one or many documents to be shared with the principal or individual.

| CS See<br>Werentin, Rydrigh Refecce<br>Wreeshin, Tedeen                            | I I I I I I I I I I I I I I I I I I I                                                                                                    |         |
|------------------------------------------------------------------------------------|----------------------------------------------------------------------------------------------------|---------|
| d' Nerebia, Bylatigh Rebecce<br>d' Nerebia, Juéten                                 | 1555                                                                                                    |         |
| Preserve, Seeter                                                                   |                                                                                                    |         |
|                                                                                    |                                                                                                    |         |
|                                                                                    |                                                                                                    |         |
|                                                                                    |                                                                                                    |         |
|                                                                                    |                                                                                                    |         |
|                                                                                    |                                                                                                    |         |
|                                                                                    |                                                                                                    |         |
|                                                                                    |                                                                                                    |         |
|                                                                                    |                                                                                                    |         |
|                                                                                    |                                                                                                    |         |
|                                                                                    |                                                                                                    |         |
|                                                                                    |                                                                                                    |         |
| Rup empirication below:                                                            | Uphabled documents                                                                                                    | AL LONG |
| To SomenOrdeptocess (2011                                                          | File same                                                                                                    | Dd.     |
| nament Dear Jobeni Pandrie                                                         | WEDERO_WEL.pdf                                                                                                    | 1200082 |
| August Branch Research Branch Park Rev (MR7810)                                    | T DIRECTORS REGISTER and                                                                                                    | 1200967 |
| Galed Madi Linner at Son Valle Maderas                                             | U uTH_66.000.pd?                                                                                                    | 1200687 |
| Documents for the above it ensued on have been phased with you.                    | SWAEWOLDERS REDISTER. pdf                                                                                                    | 1200541 |
|                                                                                    | C devices measure adv                                                                                                    | 1200512 |
| NAME DIG OF THE RV DRIVE IN ACCESS THE WARRED DICEMENTS. IT (IN TAVE FOR DISOLUTI) | U ve.off                                                                                                    | 1209538 |
| - Connect with Cavadian law afficien                                               | <ul> <li>Bytechyll</li> </ul>                                                                                                    | 100000  |
| - Provide costruation about tites                                                  |                                                                                                    |         |
|                                                                                    |                                                                                                    |         |
|                                                                                    |                                                                                                    |         |
| Default II III III III                                                             |                                                                                                    |         |
| M M                                                                                | L.                                                                                                    |         |
|                                                                                    | And the second second sec |         |
|                                                                                    |                                                                                                    |         |

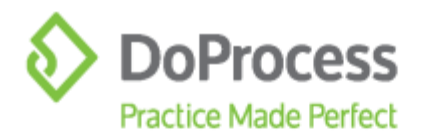

## 13.4 Send Email

Once you have selected the principal with whom to share documents, set up the email content, and selected documents to share, you can send an email to the principal by clicking **Send**.

| C/3   12000                                                                                                    | 11 2 2 3 DI P EL AL OI Centact                                                                                                    | 1                                                                                                    |
|----------------------------------------------------------------------------------------------------|----------------------------------------------------------------------------------------------------|----------------------------------------------------------------------------------------------------|
| d' Hendrig, Bylaigh Heberry<br>d' Hendrig, Jodde                                                                                                    | *\$\$\$                                                                                                    |                                                                                                    |
| alog anget coment below<br>To joint engineer como<br>measured Daw Josham Franke<br>Sulged Polegith Provers as: Our Pile His Methods<br>Desaments for the above transaction have been started with you | Upbeckd bournerbs<br>Piler reny<br>room 1<br>DIRECTING VERS HUMP<br>DIRECTING HEISTELLANT<br>UTT, Some Jeff<br>Some State<br>Some State<br>Som | 268 (Home)<br>509 (State<br>1209/857<br>1209/857<br>1209/857<br>1209/857<br>1209/706<br>1209/577<br>1209/806 |
| Presse dischon the link below to score a the shared documents. If you have not previously,<br>- Convert with Conception new Others<br>- Prevent minimations about thes<br>- Sharer documents          |                                                                                                    |                                                                                                    |

When you click **Send**, your default email will be displayed with an email to the principal. This email will include a unique link to UnityC for that principal. Send the email to the principal.

|                 |                                                            |                                                            |                                                                | region designs for                     | <ul> <li>Balite Balinks</li> </ul>                       | (MO-MERCEPTING                                                  |                            |                                   |              |           |
|-----------------|------------------------------------------------------------|------------------------------------------------------------|----------------------------------------------------------------|----------------------------------------|----------------------------------------------------------|-----------------------------------------------------------------|----------------------------|-----------------------------------|--------------|-----------|
| -               | Message                                                    | Intel Option                                               | Toreal Test                                                    | Person S                               | 7 Tell majoritations in                                  | ent to do                                                       |                            |                                   |              |           |
| Autorit .       | Cates<br>8 2                                               | + 10 - K K E<br>U ♥ - ▲ - 100<br>See Set                   | 1-12- 14<br>(中) 田田<br>(中)                                      | Address Charles<br>Book Names<br>Tomos | B Attach (der<br>Ni Attach (der<br>Dispationer<br>Estion | P Saline Up =<br>1 High importance<br>4 Law importance<br>Ngs 5 | Additions                  | Coget Teps (14)                   | gith Toropia | r<br>Hatt |
|                 | 16.0                                                       | jailaan (jolgon seam.com                                   |                                                                |                                        |                                                          |                                                                 |                            |                                   |              |           |
| 100             | Đ.,                                                        |                                                            |                                                                |                                        |                                                          |                                                                 |                            |                                   |              |           |
| 199             | 10-                                                        |                                                            |                                                                |                                        |                                                          |                                                                 |                            |                                   |              |           |
|                 | linger!                                                    | Fylege's Players Inc. 10                                   | our File Mountmen                                              | ENIO .                                 |                                                          |                                                                 |                            |                                   |              |           |
| Please<br>Unity | nents to<br>e dick or<br>C, your s<br>Connect<br>Provide i | the link below to<br>ecure connection<br>with Canadian lay | action have<br>access the<br>to Canadia<br>w offices<br>tifies | shared doci<br>n law offices           | a with you,<br>aments, if you<br>. Once you ha           | have not previou<br>ve registered, yo                           | usly, you w<br>u can log i | ill need to rep<br>n to UnityC to | tister thiro | ugh       |
| - 3             | share do                                                   | cuments                                                    |                                                                |                                        |                                                          |                                                                 |                            |                                   |              |           |
| 3               | set state                                                  | is updates                                                 |                                                                |                                        |                                                          |                                                                 |                            |                                   |              |           |
| http:/          | /mssdpr                                                    | napvlut01:5050/c                                           | onnect7ct-                                                     | 096116966                              | fac400b8cbed                                             | 16598aeda75                                                     |                            |                                   |              |           |

**Note:** Even if you are sharing documents with more than one principal or individual, you are required to send one email per principal or individual as each party will receive a unique link to UnityC.

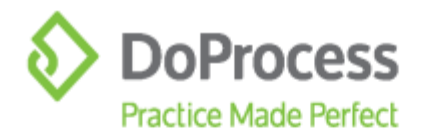

## **13.5 Email Templates**

You have the ability to add, delete or edit email templates. With this functionality you will be able to create email templates that can be retrieved and used when sharing a document or Virtual Minute Book.

Share Documents - C X Propets I B O S ON M SC AI OI Contact 13 Name ✓ Hendriz, Ryleigh Rebecca
✓ Hendriz, Jodean ----Setus amail content below Uploated decuriverts 44 10 Uppealed documents File aver Unstanding unit, petf Units Croats #EGISTER, petf Units, Croats #EGISTER, petf Selection\_res, petf Selection\_res, petf Units, petf VR0, petf 24 TE (indeprocess com 1289563 1289067 1289608 Raceptett Dear Jodean Hendle Subject: Ryleights Flowers by: - Our File No WIBDEMD 1260697 1209581 1209581 1209796 1209537 1300530 nts for the above transaction have been shared with you. Please click on the link below to accent the shared documents. If you have not previo - Connect with Carcellan law effices - Provide information about files - Sitare documents io IA Terrariate: Default to land

To access the **Edit Email Template** window, click 🔳.

The **Edit Email Template** window opens. In this window you have the option to **Add**, **Delete**, **Save Template**, or **Save Template** as.

| walates | Temptate (Default)                                                                                                    |                      |
|---------|----------------------------------------------------------------------------------------------------|----------------------|
| efact.  | Documents for the above transportion righe trees shared with spa.<br>Please data on the dividuation access the straned documents, throubove subpreviously, you will need to register through time<br>- Connect with modules about the<br>- Private information about these<br>- Share documents<br>- Share documents<br>- Get status updates | QC, уни желие с      |
| 485 0   | 4 Sana Tangaha                                                                                                    | )<br>Leve Tergine as |

To add a template, click **Add**. The **Create Template** window will appear. Enter the name of the template and click **OK**.

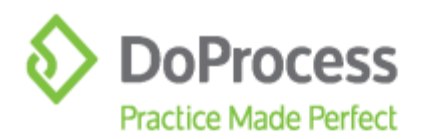

| Create template                 | × |
|---------------------------------|---|
| Please enter new template name: |   |
| New Template_1                  |   |
| OK Cancel                       |   |

Your template's name will be displayed in the templates section. Enter the email template content in the panel and click **Save Template**.

| Edit Email Ten                               | plate                                                                                              |                             |
|----------------------------------------------|----------------------------------------------------------------------------------------------------|-----------------------------|
| photos<br>Dault<br>Terreptotos<br>Datal VIVE | Template plane Template_11* Places Shafthe Directors Register attached ac respected by Legal Degal | y loon                      |
|                                              |                                                                                                    |                             |
|                                              |                                                                                                    |                             |
|                                              |                                                                                                    |                             |
|                                              | -                                                                                                  |                             |
| Add                                          | Del                                                                                                | Save Template Save Template |
|                                              |                                                                                                    |                             |

To delete a template, highlight the template to be deleted and click **Del**. The following warning message will appear. Click **OK** and the template will be deleted.

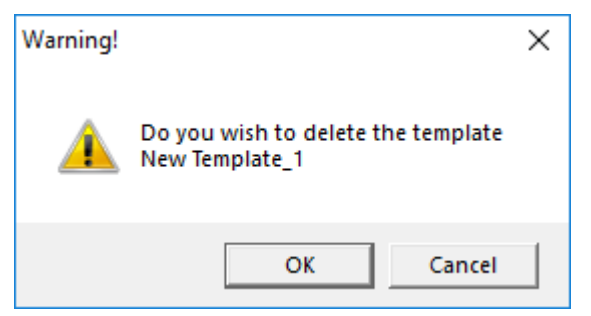

To copy a template, highlight the template to be copied and click **Save Template as**. The **Save template** window will appear. Enter a new template name and click **OK**. Your copy's template name and contents will appear in the list of templates. You can amend or update the content. To save the new content for the copied template, click **Save Template**.

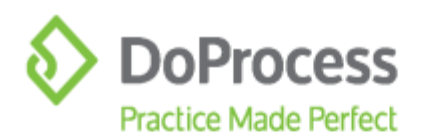

| rglatus              | Terristide (updated VIIII)                                                      |
|----------------------|---------------------------------------------------------------------------------|
| chevil<br>donne vive | The Virtual Manufa Block has been update to your UnityC profile.<br>Legal Degal |
|                      | OK Cantel                                                                       |
|                      |                                                                                 |

If you navigate to any other template, the following message will appear indicating that the template has been modified and confirming if you would like to save the template. Click **Yes** to save the template.

| Warning! |                                                | × |
|----------|------------------------------------------------|---|
| <u>^</u> | Template updated VMB2 has been modified. Save? |   |
|          | Yes No Cancel                                  |   |

## **14. Revoking a Shared Document from Fast Company**

If at any point you wish to revoke shared access to a Virtual Minute book or document, click **Revoke.** 

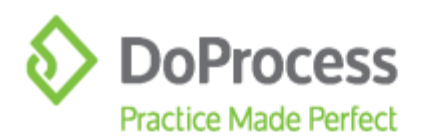

| Virtual Minute Bo                                           | HOK      |            |      |                |    |           |             |              |          |             |   |      |    |    |
|-------------------------------------------------------------|----------|------------|------|----------------|----|-----------|-------------|--------------|----------|-------------|---|------|----|----|
| Cangerias I                                                 |          | File Ranie |      | 00             |    | ration    |             | Electre Sale | i i i i  | Rection Ser |   | . 80 | 14 | 30 |
|                                                             | <b>^</b> |            |      |                |    |           |             |              |          |             |   |      |    |    |
| toles attracoparation cand any<br>totes attine company)     | other    |            |      |                |    |           |             |              |          |             |   |      |    |    |
| -laws of the company                                        |          |            |      |                |    |           |             |              |          |             |   |      |    |    |
| inutes of the directors and<br>handholders meetings/hookute | **       |            |      |                |    |           |             |              |          |             |   |      |    |    |
| nectors Register                                            |          |            |      |                |    |           |             |              |          |             |   |      |    |    |
| Moero Register                                              |          |            |      |                |    |           |             |              |          |             |   |      |    |    |
| erster Register                                             |          |            |      |                |    |           |             |              |          |             |   |      |    |    |
| havenoidere Register                                        |          |            |      |                |    |           |             |              |          |             |   |      |    |    |
| tareholders Ledgers                                         |          |            |      |                |    |           |             |              |          |             |   |      |    |    |
| weetahap colemant to laved                                  |          |            |      |                |    |           |             |              |          |             |   |      |    |    |
| care Tacater Register                                       | μ.       |            |      |                |    |           |             |              |          |             |   |      |    |    |
| Edi                                                         |          | -          | 1    |                | 44 |           |             | (internet)   | . Incase | Create VM   |   |      |    |    |
| Devis                                                       |          | -          | -    | -              | -  | in annior | Contract in |              | -        | a (contras) | 1 |      |    |    |
| Add                                                         | 1        | - Unit     | yr = | and a later of |    | and a Dep |             | - Linese a   | - 10 C   | 101-048     |   |      |    |    |
|                                                             |          |            |      |                |    |           |             |              |          |             |   |      |    |    |

The **Revoke Documents** window will appear. From this window you are able to see the name/email addresses of all recipients of the shared document, the filename, Description and Date Last Accessed.

To revoke all documents click  $\equiv$  beside the name of the recipient and click **Revoke All** 

**Documents**. To revoke individual documents click  $\equiv$  beside the individual Filename/document name and click **Revoke This Document**.

| Recault                            | L Gevane                                                                                          | Description                                                  | Confer Landt Accompany |
|------------------------------------|---------------------------------------------------------------------------------------------------|--------------------------------------------------------------|------------------------|
| ) Jodewi vendoli<br>Provez vendoli | Ξ                                                                                                 | 10000000                                                     |                        |
|                                    | DRECTORS RELEATING per<br>VINEDROL VINE out<br>VITE, on one per<br>ORCA Form 1 - Articles of Draw | 2007<br>2007<br>2007<br>2007<br>2007<br>2007<br>2007<br>2007 | REVOKED                |
|                                    |                                                                                                   |                                                              |                        |
|                                    |                                                                                                   |                                                              |                        |
|                                    |                                                                                                   |                                                              |                        |
|                                    |                                                                                                   |                                                              |                        |
|                                    |                                                                                                   |                                                              |                        |
|                                    |                                                                                                   |                                                              |                        |
|                                    |                                                                                                   |                                                              |                        |

The following **Revoke Documents** email window will appear with a message to the recipient "Access to the following document has been withdrawn. It will no longer be available for your review. <NAME OF DOCUMENT.pdf>".

When you click **Revoke** the email will be sent to the recipient.

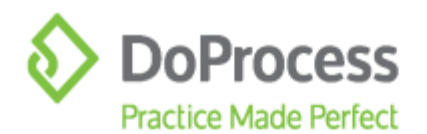

.

|         | After selecting Revoke, Jodean Hendrie will no longer be able to access the selected document.<br>A notification will be sent to them using the ressage entered below. |      |  |
|---------|----------------------------------------------------------------------------------------------------|------|--|
|         | Dear Sharing Recipient                                                                                                    |      |  |
|         | Access to the following document has been withdrawn. It will no longer be available for your review,<br>DIRECTORS REGISTER.pdf                                         |      |  |
| lessage |                                                                                                    | 10   |  |
|         | Legal Begal<br>123 Front Street West<br>Suite 700<br>Toronto, Ontario M1N 1N1                                                                                          |      |  |
|         |                                                                                                    | - U. |  |
|         |                                                                                                    |      |  |

**NOTE:** The email <u>template</u> feature is available in this window. Refer to "13.5 Email Templates" on page 23 for instructions.

## **15. UnityC Credentials**

When the principals or individuals receive your email, they should click on the link provided to be taken to the **UnityC** application. If they have never accessed UnityC before, they will create their UnityC credentials by entering their first name and last name, confirming their email, and creating a password.

**Note:** Password requirements will be shown if the selected password does not meet them.

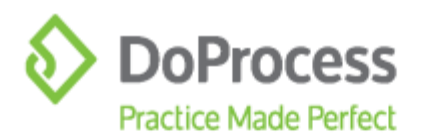

| 4        | Unit                                                                                                    | уC        |
|----------|----------------------------------------------------------------------------------------------------|-----------|
| Connect  | Collaborate<br>Secure Connection to Canada                                                                                                    | Community |
|          | Register                                                                                                    |           |
| F        | nt Name                                                                                                    |           |
| ta       | ist Name                                                                                                    |           |
| io<br>Io | er,<br>qeau@qobloceas.com                                                                                                    |           |
| 1        |                                                                                                    |           |
|          | and horizon and horizon down in provided in the section and horizon to provide the section of the section of t |           |
| •        | offen Passand*                                                                                                    |           |
|          | REDISTER                                                                                                    |           |

Once they have created their UnityC credentials they will have access to corporate matters and documents shared with them by your firm.

**Note:** You are able to share many corporations and documents with any principal or individual.

When the principal or individual logs into their **UnityC** account they will see the name of the corporation under the Description header.

| UnityC     | -<br>int to Canadian Law Offices |      | Jodean Hendrie   Logout          |
|------------|----------------------------------|------|----------------------------------|
| Your Files |                                  |      | County Sectored                  |
| Туре       | Law Firm                         | Date | Description                      |
| Rtc        | OPSL ONtario Law Firm            |      | TestCoro Inc.                    |
| RIL        | EPSL ONtano Law Firm             |      | 2362116 Ontario Incorporated     |
| Rtc        | DPSL ONtario Law Firm            |      |                                  |
| RIL        | DPSL ONtario Law Firm            |      | Ryleigh's Chocolates Corporation |

When the principal or individual opens a corporate file, they will see all documents shared with them for that corporation.

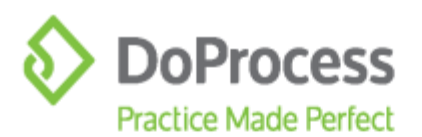

| Your Secure Connection to Canadian Law Offices.                                   |                                         | Jodean Hendrie   Log | out |
|-----------------------------------------------------------------------------------|-----------------------------------------|----------------------|-----|
| 🗌 > Ryleigh's Chocolates Corpor > Shared Documents                                |                                         |                      |     |
| 1                                                                                 | DPSL ONtario Law Firm<br>123 Pront St W |                      |     |
|                                                                                   | Taronto, ON, 1853 (2M2)                 |                      | _   |
| Ryleigh's Chocolates Corporation                                                  |                                         |                      |     |
| Shared Document(s)                                                                |                                         |                      |     |
| A shared mounterhains longer a claim. Peaks are schladar han its ander for sease. |                                         |                      |     |
| File Name                                                                         | Descriptio                              | n Date               |     |
| DIRECTORS REGISTER pdf                                                            | New                                     | Oct 19, 2020         |     |
| OFFICERS REGISTER.pdf                                                             | New                                     | Oct 16, 2020         |     |
| VMBDEMO_VMB pdf                                                                   | New                                     | Oct 18, 2020         |     |

When the principal or individual clicks on a shared document, it will be downloaded and opened as a PDF in a separate browser window.

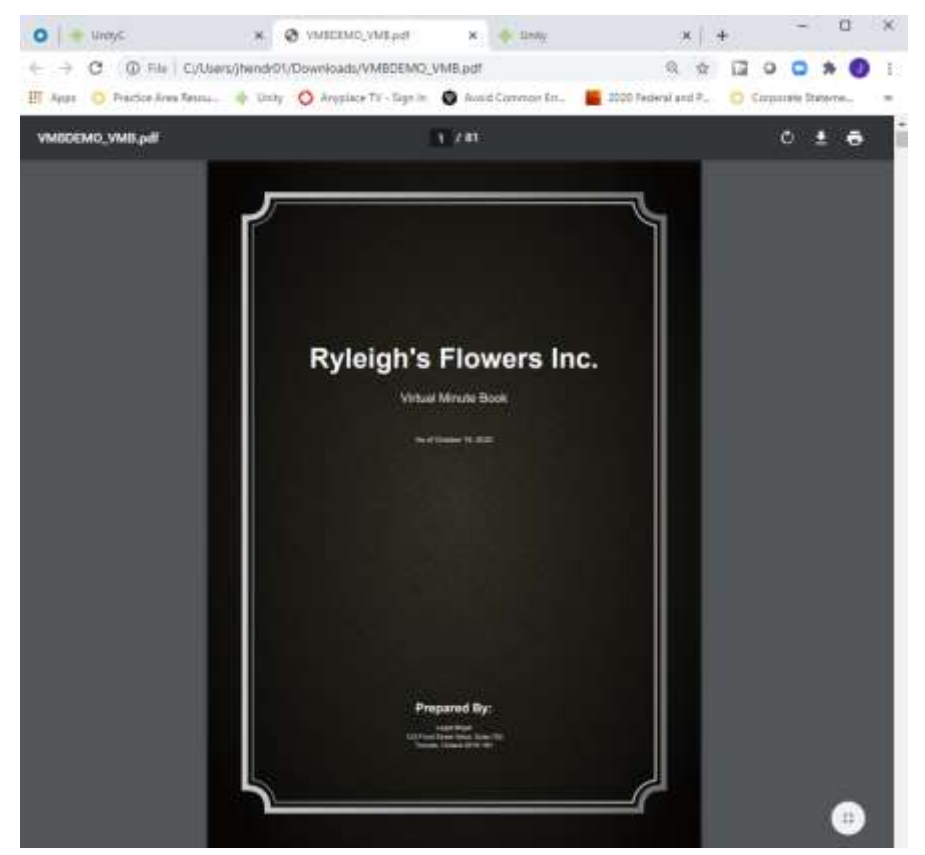

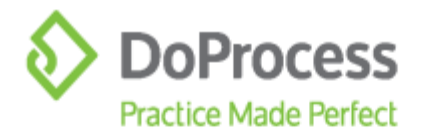

## **16. Existing Unity Users**

If your firm is using Unity for your real estate matters, you will have access to Remote Fast Company (RFC) type matters in Unity along with purchase, sale, and mortgage matters.

|   | Unit     | У                                        |      | Matters Cork              | am registors     | there are        | ntii Messagni (79) | <b>1</b> | 10 S         | indiana.y      |
|---|----------|------------------------------------------|------|---------------------------|------------------|------------------|--------------------|----------|--------------|----------------|
| 5 | Mat      | ter                                      |      |                           |                  |                  |                    |          |              |                |
| þ | erer big | Matter Rei Ling Administration operation | - 40 | Matters V Al Langers      | → Allanto        | ens 🤤            | Shije Filters      | j        | D = 400      | a 😑 Add New    |
|   | Турн     | Mattar                                   |      | Matter NL:Une             | Address/Deaprips | San.             | Lewyer             | Law Dark | Closing Date | Last Updated * |
| 0 | WFC -    | NewTempiTest1                            | 8    |                           |                  |                  |                    |          | mig 30, 3020 | 01814.2920     |
|   | ЮC.      | VMEDEMO                                  | =    |                           | Ryiwgits Charola | Reis Corporation |                    |          |              | Oct. 8, 2020   |
| à | 2        | TEST_NEW                                 | =    |                           |                  |                  |                    | 10       |              | 0.1 6 2020     |
| 0 | 845      | AT. RDC_3                                |      | Hendrie                   |                  |                  |                    |          |              | 00.1.3025      |
|   | arc.     | 25080109                                 | =    | Neusky/Hendris/Lexa/Text1 | TeatCorn Inc.    |                  |                    |          |              | Ort 1, 2020    |

## 16.1 RFC Matters Created in Unity

When you open any RFC matter, you will see limited data to create this Fast Company record in Unity. Data from Fast Company will be imported into the RFC matter when documents are uploaded.

| 1.5.7                |                           | STATE OF STREET, STREET, STREE |      |                 |                          |            |
|----------------------|---------------------------|----------------------------------------------------------------------------------------------------|------|-----------------|--------------------------|------------|
| 🗊 Mamar              | умваемо                   | •                                                                                                    |      |                 |                          |            |
|                      | Matter Opening            |                                                                                                    |      |                 |                          | Seethers w |
| care.                |                           |                                                                                                    |      |                 |                          |            |
| Nattor Opening       | Mattin bia.*              | week                                                                                                    | 6    | Ormer No.       |                          |            |
| ly⊃ent               |                           |                                                                                                    | -    |                 |                          |            |
| D(%er:518+           | 4 De 100.                 | WEDHO                                                                                                    |      | Disphart frylla | Default Document Profile |            |
| Datament of Account. | Accounting No.            | VMENUS                                                                                                    |      | Test Updated    | 06.820032-0174           |            |
| Instan Incuments     | the Opening Date          | 10. / 10 / 200 🚊 (Saudia 200)                                                                                                    |      | Last updated by | 507000 Renza-2002        |            |
|                      | Last Deck Asses           |                                                                                                    | 1.00 | Law Clerk       |                          |            |
|                      | Subsidiar Maria           |                                                                                                    |      | for helder      |                          |            |
|                      | Description               | Pylogith Dazzleten Despiration                                                                                                    |      |                 |                          |            |
|                      | Completion Date           |                                                                                                    |      |                 |                          |            |
|                      | Appt School?              | 100 × 20                                                                                                    |      |                 |                          |            |
|                      | mathematic Re-            | Manual Employeempikis Pobla                                                                                                    | 141  |                 |                          |            |
|                      | Referred By Biennel Crity |                                                                                                    | 140  |                 |                          |            |
|                      | with Institut             | NV                                                                                                    |      |                 |                          |            |
|                      |                           |                                                                                                    |      |                 |                          |            |
|                      |                           |                                                                                                    |      |                 |                          |            |

## **16.2 Filter Matter Type**

To Filter RFC matter types, click on **Show Filters** 

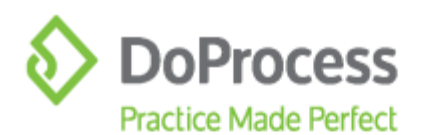

| 🕆 Unity                                          |               | Matters      | Contacts | Integrations | UnityC | Events | Messages (19) |
|--------------------------------------------------|---------------|--------------|----------|--------------|--------|--------|---------------|
| E Matter                                         |               |              |          |              |        |        |               |
| Matter No., Marter Re: Line, Address/Description | All Metters V | All Lexylers |          | V. Allan O   | erka   | v sh   | ow Filters    |

Uncheck All Types under Type column and check Remote Fast Company. All RFC files will appear.

| Unity                                                                                                    |                                                                                                | Matters Conta                                                                                                    | icta liste                                                                                                    | grations UnityC                                                                                                    | Ever                                                                    | ets Messages (19)                                        |
|----------------------------------------------------------------------------------------------------|------------------------------------------------------------------------------------------------|----------------------------------------------------------------------------------------------------|----------------------------------------------------------------------------------------------------|----------------------------------------------------------------------------------------------------|-------------------------------------------------------------------------|----------------------------------------------------------|
| Matter                                                                                                    |                                                                                                |                                                                                                    |                                                                                                    |                                                                                                    |                                                                         |                                                          |
| Matter No., Matter Re 1764, Addie                                                                                                    | All Matters V                                                                                  | AB Lawyera                                                                                                    | v                                                                                                    | All Law Cerks                                                                                                    | v                                                                       | Hide Filters                                             |
| All Type:     Purchase     Sale     Mortgage     ANNA Cuttom     Type     Remote     Estate-A-Base     Remote Fast     Company     + | Closing Date           From           50: / add// 1999           To           00/ / add// 1999 | Action Required Fi<br>Matters with or<br>Matters with or<br>Matters with or<br>Matters with or<br>Matters with or<br>Matters with or<br>Matters with or | Iters<br>le or more<br>le or more<br>le or more<br>le or more<br>le or more<br>le or more<br>le or more<br>le or more | outstanding underfail<br>unresolved requisitio<br>unfulfilled tasks<br>topics with an incomy<br>topics with an attent<br>mortgages with an in<br>mortgages with an in<br>holdbacks that are no | iongs<br>ns<br>piete sta<br>on statu<br>complet<br>complet<br>t release | tus<br>t<br>e Preliminary Report<br>a Final Report<br>id |

## **16.3 Search for RFC Matter**

To search for an RFC matter, enter the Matter No. or the first 7 characters of the corporate name in the **Matter No., Matter Re: Line, Address/Description box**. A list of matters will appear. Click on the matter to open.

| 🚽 Ünity                                                                                                    | y        |                                        |              | Matters                                                                             | Comarty-                                                                                                    | integration:                                                                                                    | hank                                                                                                    | len                                                                                           | Manager                        | iin i  | <b>6</b> 5 | . III (    | geen de servere |
|----------------------------------------------------------------------------------------------------|----------|----------------------------------------|--------------|-------------------------------------------------------------------------------------|----------------------------------------------------------------------------------------------------|----------------------------------------------------------------------------------------------------|----------------------------------------------------------------------------------------------------|-----------------------------------------------------------------------------------------------|--------------------------------|--------|------------|------------|-----------------|
| Matte                                                                                                    | H.       |                                        |              |                                                                                     |                                                                                                    |                                                                                                    |                                                                                                    |                                                                                               |                                |        |            |            |                 |
| Apleged                                                                                                    |          |                                        | At Materia W | Allanger                                                                            |                                                                                                    | -) [ 4(se)                                                                                                    | Seti.                                                                                                    | (e) (e                                                                                        | ion Hiteri                     |        | j          | a) = 4     | diere 🖀 Addite  |
| Type All Types Durchase Gain Goorgegs All Actions Type All Actions Type Goorgegs Control Actions Control Actions Control Actio | - Status | Clearing Date<br>Pourt (30) / 10<br>Po | 4() 1997 🖻   | Active Rec<br>Users<br>Users<br>Users<br>Users<br>Users<br>Users<br>Native<br>Users | parred Filture<br>(1 with one or a<br>(1 with one or a<br>(1 with one or a<br>(2 with one or a<br>(2 with one or a<br>(2 with one or a<br>with one or a<br>with one or a | une substanti<br>une une solutionis<br>son substanti<br>one mangage<br>one mangage<br>one mangage<br>one mangage<br>one mangage | ng underhald<br>disequisition<br>tradice<br>n an incorrigi<br>t an attention<br>t with an inco<br>t with an inco<br>that are not | ngo<br>6<br>International<br>International<br>International<br>International<br>International | ni interaty Rej<br>Inal Report | 197    | Sent Fi    |            |                 |
| LT.Tore                                                                                                    | Hamer    |                                        | Mattac REA   | ine                                                                                 |                                                                                                    | dalamma (Denavity                                                                                                    | tim                                                                                                    |                                                                                               | 34                             | uyer . | Law Clerk  | Chaing Day | · Last Opdated  |
| ET MC                                                                                                    | VVBOCND  |                                        | e nembra     |                                                                                     |                                                                                                    | wat's their                                                                                                    | Mas Carpor                                                                                                    | 1004                                                                                          |                                |        |            |            | 00.23.2505      |

#### **16.4 Matter Documents Tab**

When you click on **Matter Documents**, you will see all documents uploaded to Unity. When you click on **E** beside any document, you will be able to **Open, Copy Location to Clipboard, Copy, Delete** or **Rename** the document.

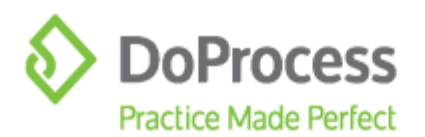

| Martur                              | VMBDEMO *                    |                        |                             |                               |                        |
|-------------------------------------|------------------------------|------------------------|-----------------------------|-------------------------------|------------------------|
|                                     | Matter Documents             |                        |                             |                               | test v                 |
| envelv<br>etter Goennig<br>v Chenta | Matter Documents Shared Data |                        |                             |                               |                        |
| the late                            | Al Plan V                    |                        |                             | terres ( ) terres             | liphant                |
| Matter Decuments                    | C File Name                  | Description            | Date Date                   | ng and Drop your Ries<br>Type | here to uplose<br>User |
|                                     | the annual and a             |                        | Gut.18.2020.18:52.AM        | User Up tracked               |                        |
|                                     |                              | Oper<br>Constations To | Ctst.19.2020.18.20.AM       | User Up banked                |                        |
|                                     | C ==========                 | Ciploand<br>Call       | Con. 18. 2020, 19.20 AM     | Ner-Issand                    |                        |
|                                     |                              | Debese                 | CG.10.2225 1020.00 Vier Vex |                               | 000                    |
|                                     | UNROBUR, VAR.prf             | Annara a               | Ger 19 2020 49              | Ow Uphated                    |                        |
|                                     | The RETRODRESSOLDHERE [      |                        | Con 14 2021 2 20 20         | Our liphoid                   |                        |
|                                     | C WELDT                      |                        | Col: 8 2020 209 Per         | Une the backed                |                        |

#### **16.5 Shared Documents Tab**

When you click the **Shared Documents** tab, you will see the name of the Recipient, Filename of the document shared with the recipient, Description, and the Date Last Accessed. You can expand the list by clicking on C or collapse the list by clicking on  $\boxdot{C}$ . You can open the document by clicking on the document filename. A PDF of the document will be downloaded and will appear in a separate browser window.

| Unity                           |                                     | teen Contacts integrations lange | Treas Manager (19) | BIS DI 8               |
|---------------------------------|-------------------------------------|----------------------------------|--------------------|------------------------|
| Avanteer                        | Summer Fast Consumy =               |                                  |                    |                        |
|                                 | Matter Documents                    |                                  |                    | biethes V              |
| banar                           |                                     |                                  |                    |                        |
| inter Gaming                    | Martial Description                 | argents.                         |                    |                        |
| /y Ciente                       |                                     |                                  |                    |                        |
| Meritide<br>Internet of Account | . Incluse                           | Testurie                         | Description        | Data Last Account      |
| fatter Decoments                | <ul> <li>poinar varietie</li> </ul> |                                  |                    |                        |
| 100                             | Printery Service                    |                                  |                    |                        |
|                                 |                                     | WARDOWD SWIGHT                   |                    | Dep 14, 3030, 01:37 PM |
|                                 |                                     | provide interfaced               |                    |                        |
|                                 |                                     | VMB off                          |                    | -BDVGWED               |
|                                 |                                     | EMELTORS RECOTLINAT              |                    |                        |
|                                 |                                     | 1006-047                         |                    | ALL CONTON             |
|                                 | 🛞 jerede menghoù                    |                                  |                    |                        |
|                                 | Reptory Valuator                    |                                  |                    |                        |
|                                 | <li>(1) preste traingted</li>       | =                                |                    |                        |
|                                 | Franky version                      |                                  |                    |                        |
|                                 | <li>Hatta</li>                      | =                                |                    |                        |
|                                 | Printing Version                    |                                  |                    |                        |

#### 16.6 Revoking a Shared Document from Unity

From the **Shared Documents** screen, you have the ability to revoke a shared document by clicking on and **Revoke This Document**.

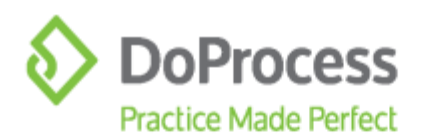

| Unity                               |                                                      | Matters Lintan, elegators lamp;               | from an and the S | # S Ⅲ 8               |
|-------------------------------------|------------------------------------------------------|-----------------------------------------------|-------------------|-----------------------|
| Matter                              | IS Remote Fest Company IN<br>MISSION                 |                                               |                   |                       |
|                                     | Matter Documents                                     |                                               |                   |                       |
| new terry<br>Note: terry            | Netter Decements - David                             | Bicaterin                                     |                   |                       |
| Crow Sin<br>Reserved of Association | August                                               | Theorem .                                     | Description.      | Desi Lan Nobelani     |
| Matter Secondaria                   | <ul> <li>judar mentre</li> <li>meny meder</li> </ul> |                                               |                   |                       |
|                                     |                                                      | Maniputs Available                            |                   | Ger 19, 2021 (H 21 PM |
|                                     |                                                      | DYNOXLASSOTTAL ME                             |                   |                       |
|                                     |                                                      | vice and<br>Arbitrary Resultanced<br>Vice and | Tente Victoriani  | Woldelin<br>Woldelin  |
|                                     | (), and to Delingher                                 |                                               | - 0.0             | 5 4                   |

The **Revoking Documents** window will appear with a message to the recipient advising that their access to the following document has been withdrawn and they will no longer be able to view the document.

|                   | After selecting Revolus, Jodisan Handrie will no longer be able to access the selected document.<br>A notification will be sent to them using the message entered below. |   |
|-------------------|----------------------------------------------------------------------------------------------------|---|
| Versage Praceders |                                                                                                    | 1 |
|                   | Dear Sharrig Reciptent                                                                                                    |   |
| Matuga            | Apartie to the full-owing document that been withdrawn. It will no tanger be available for your nervel.<br>OFFCESS REGISTER and                                          |   |
|                   | Jositan Hensista<br>GPD, Oktobio Law Firm<br>125 Front St. W.                                                                                                    |   |

When the **Revoke** button is clicked, the recipient will receive an email advising that access to the shared document has been withdrawn.

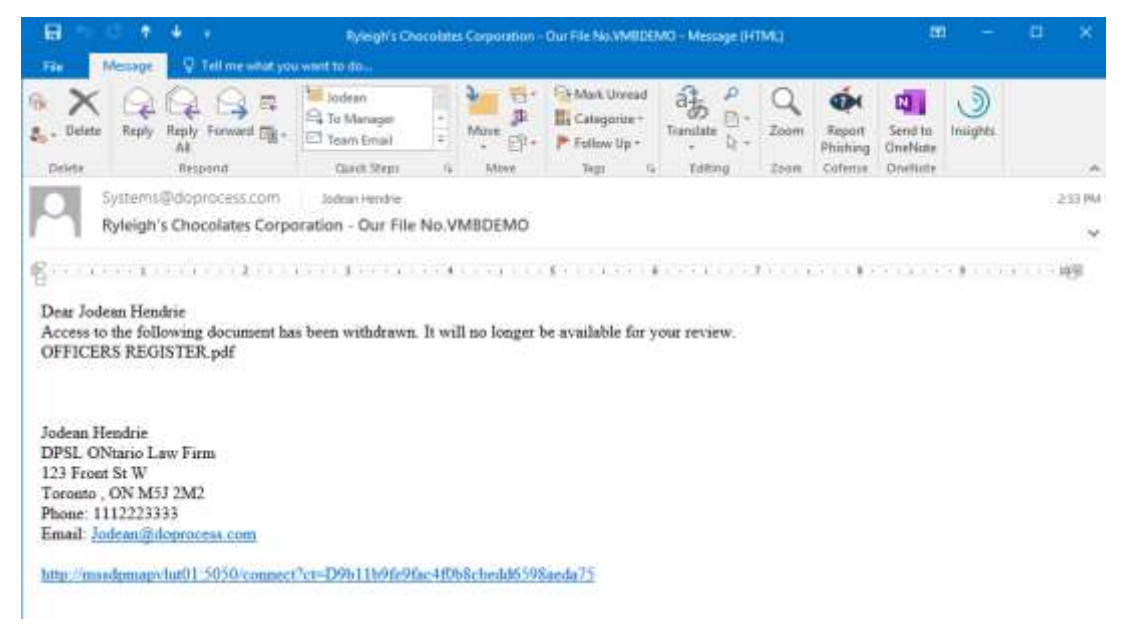

123 Front Street West, Suite 700, Toronto, ON M5J 2M2 2416.322.6111 21.866.367.7648 @ 416.322.6106 Singuiries@doprocess.com